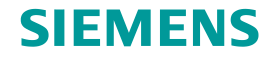

# TC Platform培训 – 高级应用技术 (1) —Teamcenter SSO

### 陈逸旋,2018年1月

**Restricted © Siemens AG 2015** 

**Realize innovation.** 

#### SIEMENS

### Contents

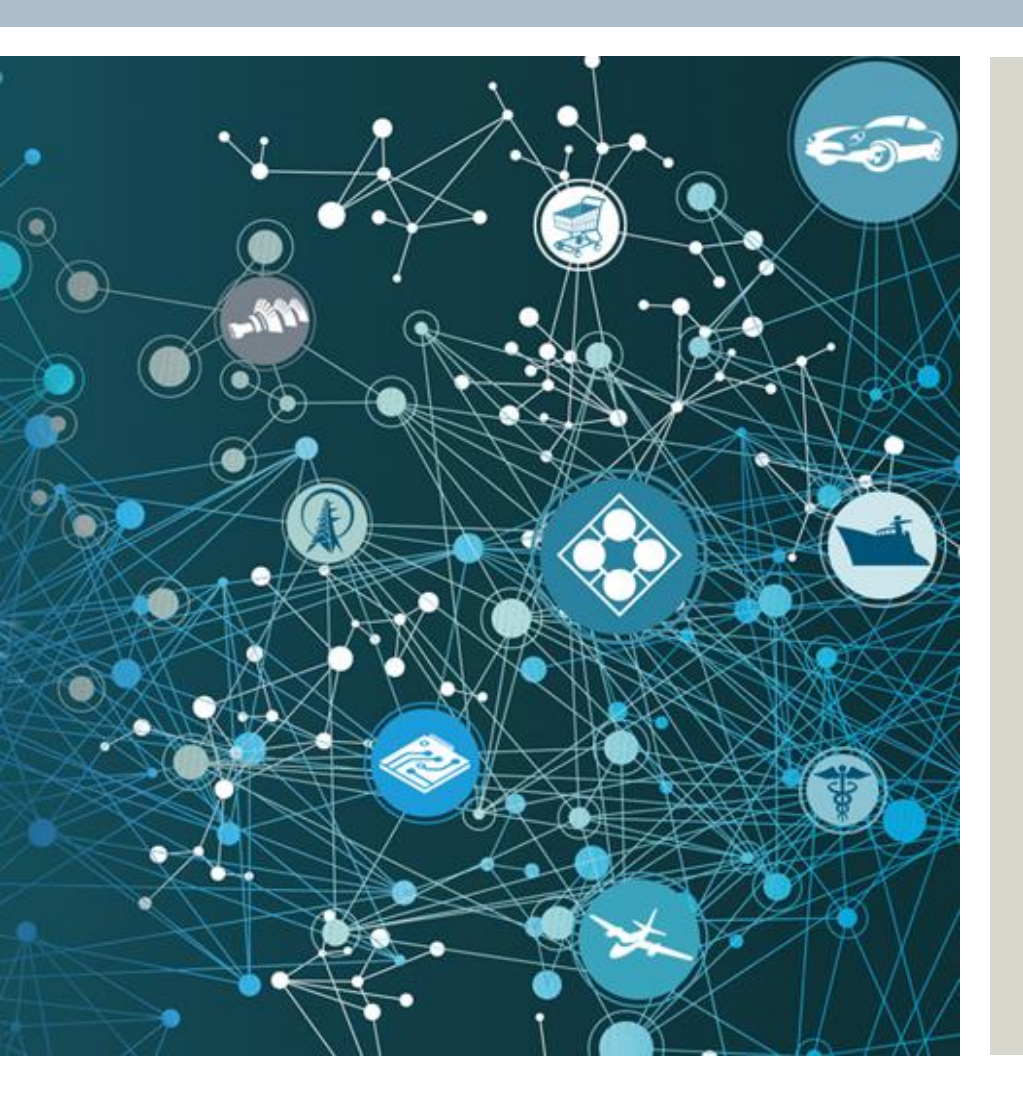

- Description
- **SSO**
- Teamcenter Cloud Strategy
- Teamcenter Cloud Solution
- Activities
- Summary

#### Restricted © Siemens AG 2015

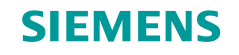

### Description

#### Purpose

This lesson describes TC SSO (Single Sign On) concept, and Teamcenter SSO strategy and solution.

#### **Objectives**

After you complete this lesson, you should be able to:

- Describe what's TC SSO
- Understand what is Teamcenter SSO strategy and solution.

**Restricted © Siemens AG 2015** 

Page 3 2015-06-29

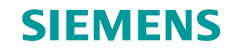

### SSO 特性

- •为Teamcenter的不同产品间提供单点登入的方法
- 支持胖客户端瘦客户端.
- 经由LDAP v3 的目录服务验证
  - Microsoft Active Directory
  - Sun Java System Directory Server
  - 也可二次开发客制化与其他的服务搭配
- 不需要在客户端设定.
- •可以经由设定的方式与商业化的SSO产品合作.
- •结合多样化的安全特性
  - 不会在客户端计算机留下认证信息
- 支持丛集提供负载均衡及容错.

Restricted © Siemens AG 2015

Page 4 2015-06-29

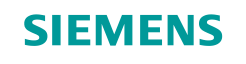

## Teamcenter SSO 架构

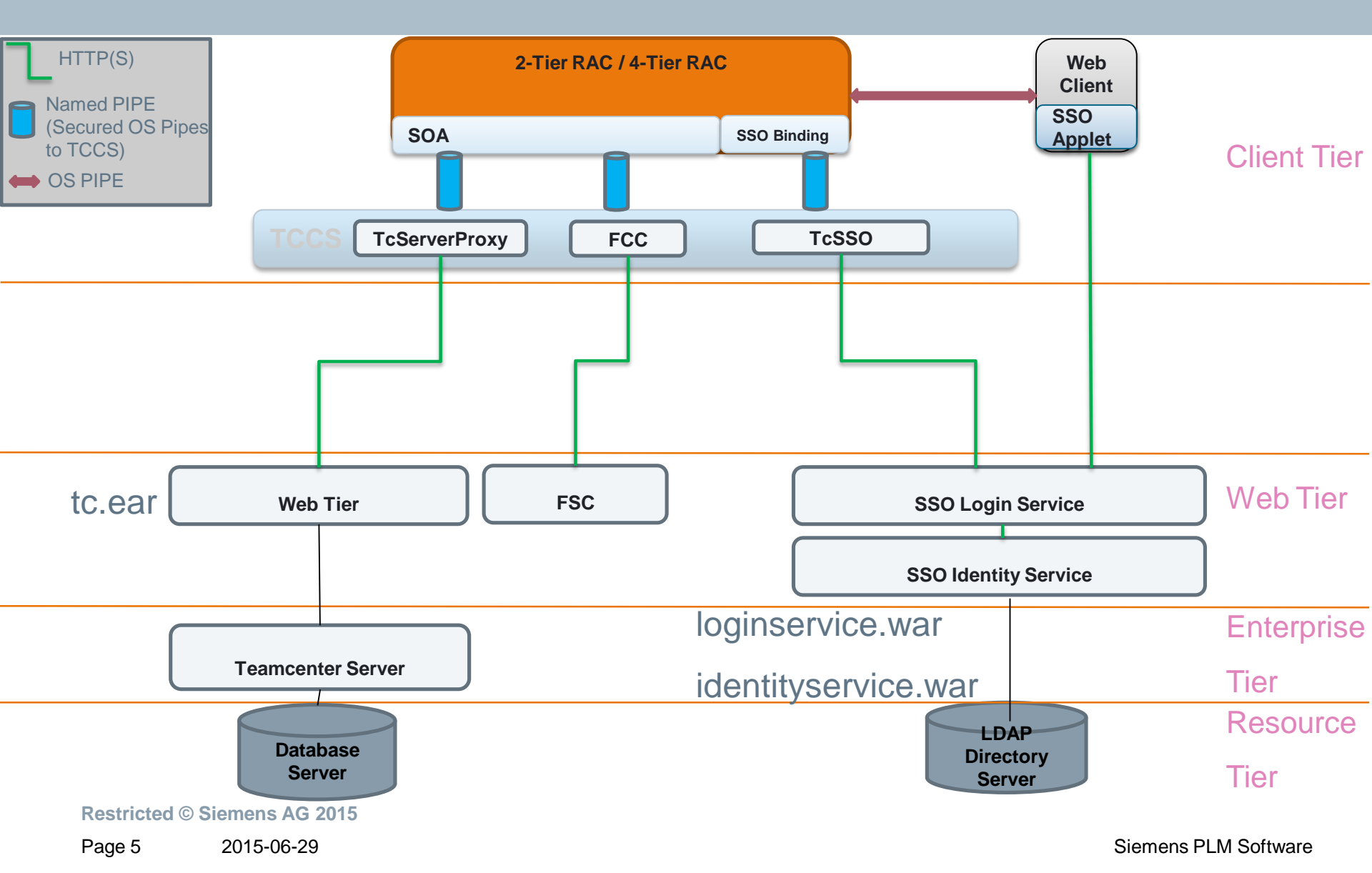

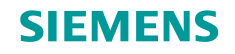

## Teamcenter SSO 认证过程

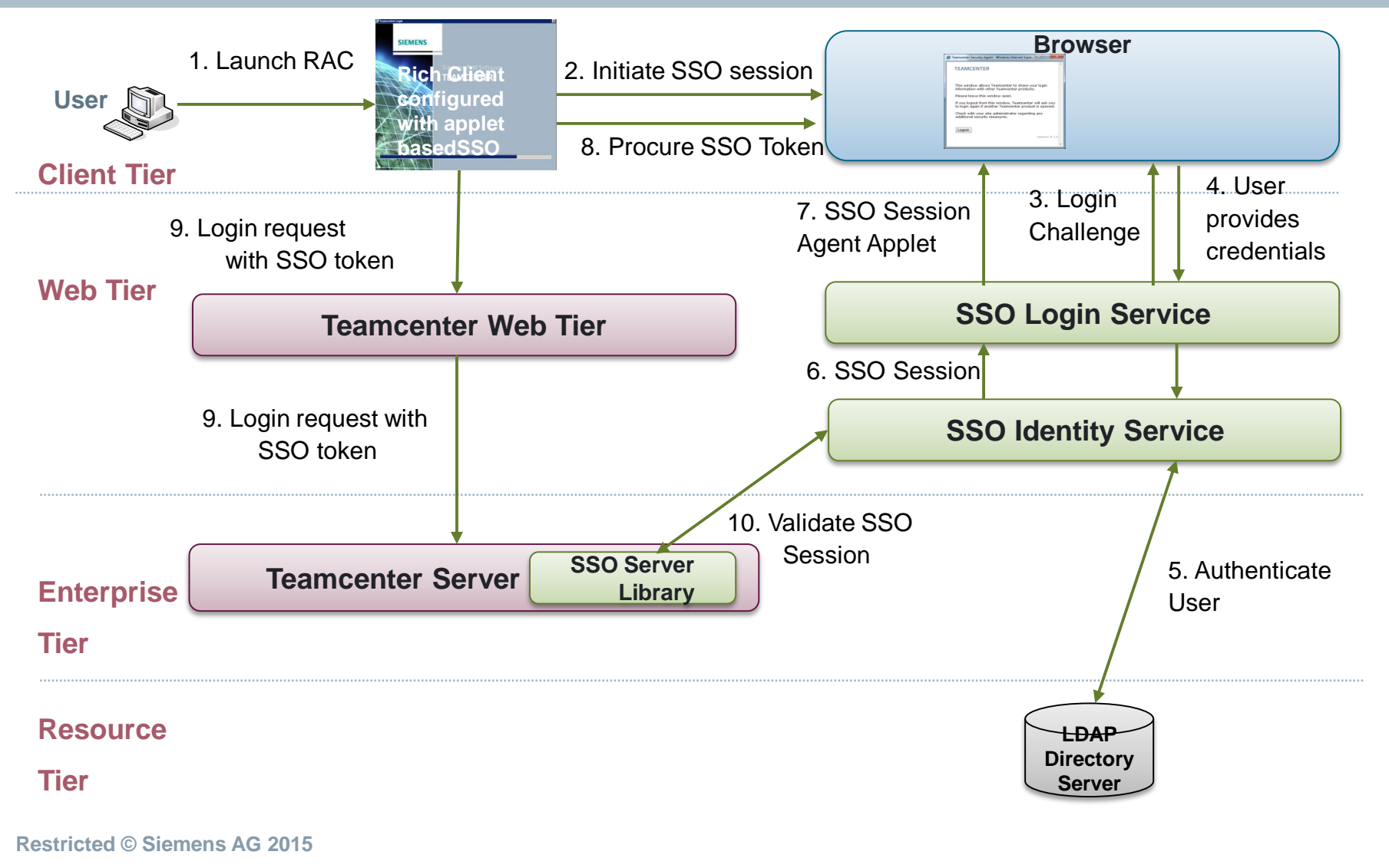

Page 6 2015-06-29

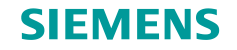

### SSO 设定步骤

- Windows AD 设定(通常不需自己设置, 客户环境中已设好)
- 经由 Webtier 设定
- 设定 Login 服务
- 设定 Identity 服务
- 布署方式

Restricted © Siemens AG 2015

Page 7 2015-06-29

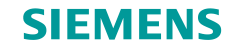

### 开始菜单-->管理工具-->服务器管理器 选择左侧树形菜单"角色"节点,右键"添加角色"

| 文件 (7) 操作 (4) 查看 (9) 帮助 (0)         ● ● ● ● ● ● ● ● ● ● ● ● ● ● ● ● ● ● ●                                                                                                    |                    |                         | 服务署管理署                                                                                                    |
|----------------------------------------------------------------------------------------------------|--------------------|-------------------------|----------------------------------------------------------------------------------------------------|
|                                                                                                    |                    | 帮助 (H)                  | 文件(P) 操作(A) 查看(V)                                                                                                    |
| 第二日       第二日       第二日 <td< td=""><td></td><td>备备</td><td>(第二字) 2010 100 100 100 100 100 100 100 100 10</td></td<>                                                                                                    |                    | 备备                      | (第二字) 2010 100 100 100 100 100 100 100 100 10                                                                                                    |
| <ul> <li>→ 角色摘要</li> <li>● 角色摘要</li> <li>● 角色</li> <li>● 角色</li> <li>● 角色摘要</li> <li>● 角色摘要</li> <li>● 角色</li> <li>● 角色</li></ul> | 3行状况,以及添加或删除角色和功能。 | 查看安装在服务器上角色的运行          | <ul> <li>□</li> <li>□</li></ul> |
| 離助 00 ● 角色: 已安装 0 个(共 17 个) ● 添加角色 ● 删除角色                                                                                                    | 👔 角色摘要帮助           | ○角色摘要                   | 刷新(7)                                                                                                    |
|                                                                                                    | 副: 添加角色<br>副: 删除角色 |                         | 帮助 00                                                                                                    |
|                                                                                                    |                    |                         |                                                                                                    |
| ↓ 「 工次制新时间: 今天 14:04 日(五制新<br>●版全化服务哭上的语句。                                                                                                    |                    | ■ 工术制新时间: 今天 14:04 自法制新 | 邮全价服务器上的角色。                                                                                                    |

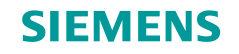

下一步

| 添加角色向导                                  |                                                                                                    | × |
|-----------------------------------------|----------------------------------------------------------------------------------------------------|---|
| 开始之前                                    |                                                                                                    |   |
| <b>开給之前<br/>服务器角色</b><br>确认<br>进度<br>结果 | 此向导帮助您在此服务器上安装角色。根据要求此服务器执行的任务来确定要安装的角色,例如共<br>學文档或主持网站。<br>继续操作之前,请验证以下事项:<br>• Administrator 就户具有强密码<br>• 已配置网络设置,例如静态 IP 地址<br>• 已安装 Windows Update 中的最新安全更新<br>如果您必须结束上述的任何操作,请取消此向导,结束操作,然后再次运行向导。<br>若要继续,请单击"下一步"。 |   |
|                                         | □ 默认情況下将跳过此页 (5)<br>< <u>(上一歩 (2)</u> 下一歩 (20) 実装(1) 取消                                                                                                    |   |

Page 9 2015-06-29

Siemens PLM Software

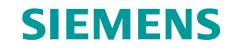

#### 勾选"DNS 服务器"

| 漆加角色向导                          |                                                                                                    | ×                                                                                                    |
|---------------------------------|----------------------------------------------------------------------------------------------------|----------------------------------------------------------------------------------------------------|
| 选择服务器角色                         |                                                                                                    |                                                                                                    |
| 开始之前<br>服务器角色<br>确认<br>进度<br>结果 | 法择要安装在此服务器上的一个或多个角色。<br>角色(R):<br>Active Directory Rights Management Services<br>Active Directory 联合身份验证服务<br>Active Directory 轻型目录服务<br>Active Directory 域服务<br>Active Directory 证书服务<br>Tet初始化向导页 | 描述:<br>Active Directory Rights<br>Management Services (AD RMS)有<br>助于防止信息被未授权使用。AD<br>RMS 将建立用户标识,并为授权的<br>用户提供受保护信息的许可证。 |
|                                 | □ 月40-14人口服分<br>□ 网络策略和访问服务<br>□ 文件服务<br>□ 应用程序服务器<br>□ 远程桌面服务                                                                                                    |                                                                                                    |
|                                 | 有关服务器角色的详细信息<br>(上一步 (c) 下一                                                                                                    | 5(0) > [ 安装在)   取消                                                                                                    |

#### **SIEMENS**

## AD 设定

下一步

| 漆加角色向导                   |                                                                                                    | ×                                                                                                    |
|--------------------------|----------------------------------------------------------------------------------------------------|----------------------------------------------------------------------------------------------------|
| 选择服务器角色                  |                                                                                                    |                                                                                                    |
| 开始之前<br>服务器角色<br>DNS 服务器 | 选择要安装在此服务器上的一个或多个角色。<br>角色(G):<br>Active Directory Rights Management Services                                                                                                    | 描述:<br><u> 城名系统(DNS)服务器</u> 为 TCP/IP 网                                                                                                    |
| <b>确认</b><br>进度<br>结果    | <ul> <li>Active Directory 联合身份验证服务</li> <li>Active Directory 轻型目录服务</li> <li>Active Directory 域服务</li> <li>Active Directory 证书服务</li> <li>DHCP 服务器</li> <li>DHCP 服务器</li> <li>DHS 服务器</li> <li>Hyper-V</li> <li>Web 服务器 (IIS)</li> <li>Windows Server Update Services</li> <li>Windows 部署服务</li> <li>传真服务器</li> <li>打印和文件服务</li> <li>网络策略和访问服务</li> <li>文件服务</li> <li>应用程序服务器</li> <li>远程桌面服务</li> </ul> | 培祥供名称解析。DMS 服务器与<br>Active Directory 域服务委装在同<br>一服务器上时更易于管理。如果选<br>择 Active Directory 域服务角<br>色,则可以支装并配置 DMS 服务器<br>与 Active Directory 域服务协同<br>工作。 |
|                          | <u>有关服务器角色的详细信息</u><br><上一步 (₽) □ 下一                                                                                                    | <b>步(6) 〉</b> 安装(0) 取消                                                                                                    |

Page 11 2015-06-29

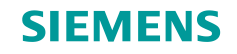

下一步

| 添加角色向导                                     | ×                                                                                                    |
|--------------------------------------------|----------------------------------------------------------------------------------------------------|
| DNS 服务器                                    |                                                                                                    |
| 开始之前<br>服务器角色<br>DNS 服务器<br>确认<br>进度<br>结果 | DNS 服务器内/         地名东东东 DNS 提供一种将名称与教室 Internet 地址关联起来的标准方法。这使用户可以通过好记的<br>名称 (而不是一串长教室) 未描向时给计算机。另外, DNS 过程供分层品名空间, 确保每个主机名称在本<br>地域广场化上都具有唯一住。可以将 Windows DNS 服务与 Windows 上的动态主机腐酷协议(DNCP)服务<br>集成在一起, 以便在将计算机态加到网络时避免添加 DNS 记录。 <b>2 意事 0</b> ● DNS 服务器与 Active Directory 域服务集成会自动复制 DNS 数据及其他目录服务数据, 以便可<br>以更轻松地管理 DNS。         ● Active Directory 域服务要求在网络上安装 DNS 服务器。如果要安装域控制器, DMT可以使用<br>Active Directory 域服务安美向导, 通过选择 Active Directory 域服务角色来安装 DNS 服务器<br>角色。 <b>DNS 照先器</b> MM <b>DNS 照</b> 日本記述 <b>DNS 服务器 DNS 服务器 DNS 服务器 DNS 服务器 DNS 服务器 DNS 加 DNS 服务器 DNS 服务器 DNS 加 DNS 加 DNS 服务器 DNS 加 DNS 加 DNS 加 DNS 加 DNS 加 DNS 加 DNS 加 DNS 加 DNS 加 DNS 加 DNS 加 DNS 加 DNS 加 DNS 加 DNS 加 DNS 加 DNS 加 DNS 加 DNS 加 DNS 加 DNS 加</b> |
|                                            | <上一步(P) 下一步(M) > 安装(□) 取消                                                                                                    |

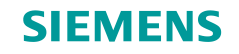

安装

| 添加角色向导                   |                                             | × |
|--------------------------|---------------------------------------------|---|
| 确认安装选择                   |                                             |   |
| 开始之前<br>服务器角色<br>DMS 服务器 | 若要安装以下角色、角色服务或功能,请单击"安装"。<br>① 1 条提示性消息显示如下 |   |
| 确认                       | <ol> <li>安裝完成之后,可能需要重新启动该服务器。</li> </ol>    |   |
| 进度                       | △ DNS 服务器                                   |   |
|                          |                                             |   |
|                          | 打印、保存或通过电子邮件发送此信息                           |   |
|                          | < <u> 上一步(₽)</u> 下一步(0) → [ 安装(Ω) ] 取消      | 1 |

Page 13 2015-06-29

Siemens PLM Software

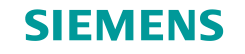

#### 点击"关闭"按钮,重启服务器!

| 添加角色向导                 |                                     |
|------------------------|-------------------------------------|
| 安装进度                   |                                     |
| 开始之前                   | 正在安装以下角色、角色服务或功能                    |
| 服务器角色<br>DNS 服务器<br>确认 | DWS 服务器                             |
| 进度                     |                                     |
| -14.7ft                |                                     |
|                        |                                     |
|                        |                                     |
|                        |                                     |
|                        |                                     |
|                        |                                     |
|                        |                                     |
|                        | 正在启动安装                              |
|                        | < <u> 上一歩(ア)</u> 下一歩(0) >  支装(Ω) 取消 |

Page 14 2015-06-29

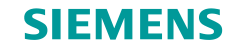

#### 点击"关闭"按钮,重启服务器!

### DNS服务器安装完成!

| 添加角色向导                                     |                                                                                                    | × |
|--------------------------------------------|----------------------------------------------------------------------------------------------------|---|
| 安装结果                                       |                                                                                                    |   |
| 开始之前<br>服务器角色<br>DNS 服务器<br>确认<br>进度<br>结果 | 已成功安装以下角色、角色服务或功能:<br>▲ 余警告消息・1 条提示性消息显示如下<br>▲ 未启用 Windows 自动更新。为确保自动更新最新安装的角色或功能,请启用"控制面板"中<br>的 Windows Update。<br>● DNS 服务器<br>④ 可以使用 DNS 管理器中的 DNS 服务器配置向导配置 DNS。 |   |
|                                            | 打印、保存或通过电子邮件发送安装报告                                                                                                    |   |
|                                            | 〈上一步空)「下一步印 〉 「美翊の」 取消                                                                                                    |   |

Page 15 2015-06-29

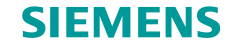

#### 开始菜单-->运行-->输入命令"dcpromo"点击"确定" 按钮

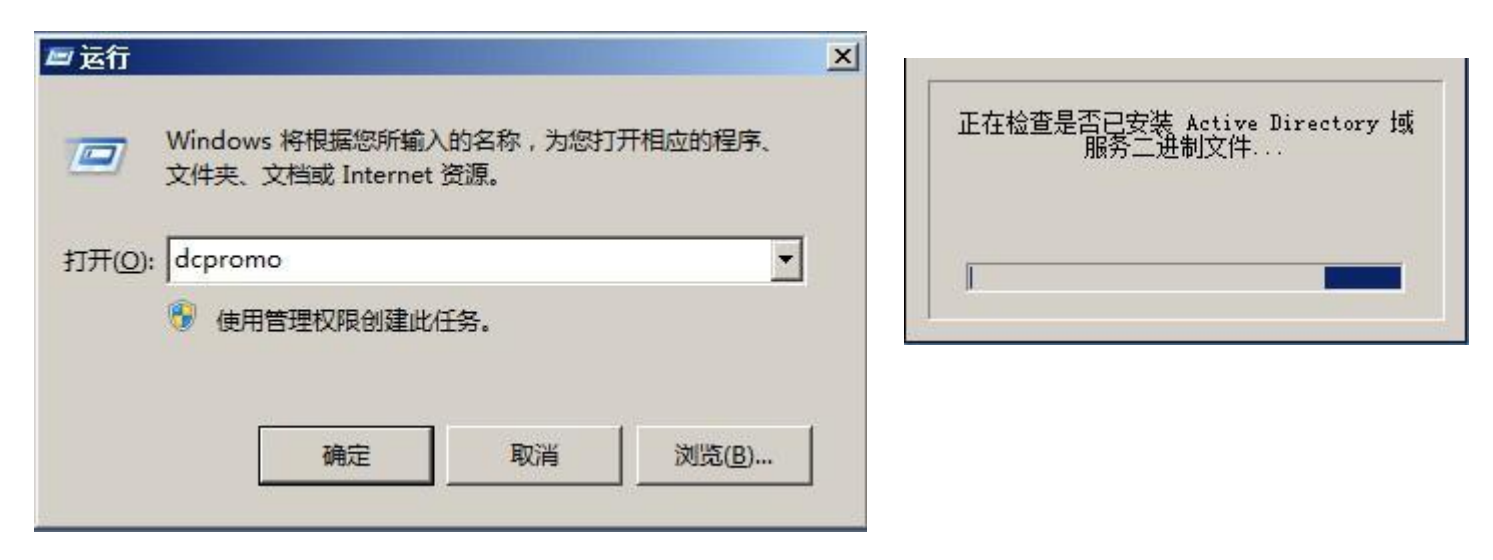

**Restricted © Siemens AG 2015** 

Page 16 2015-06-29

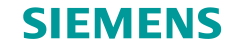

#### 弹出 Active Directory 域服务安装向导,并点击"下一步"按钮

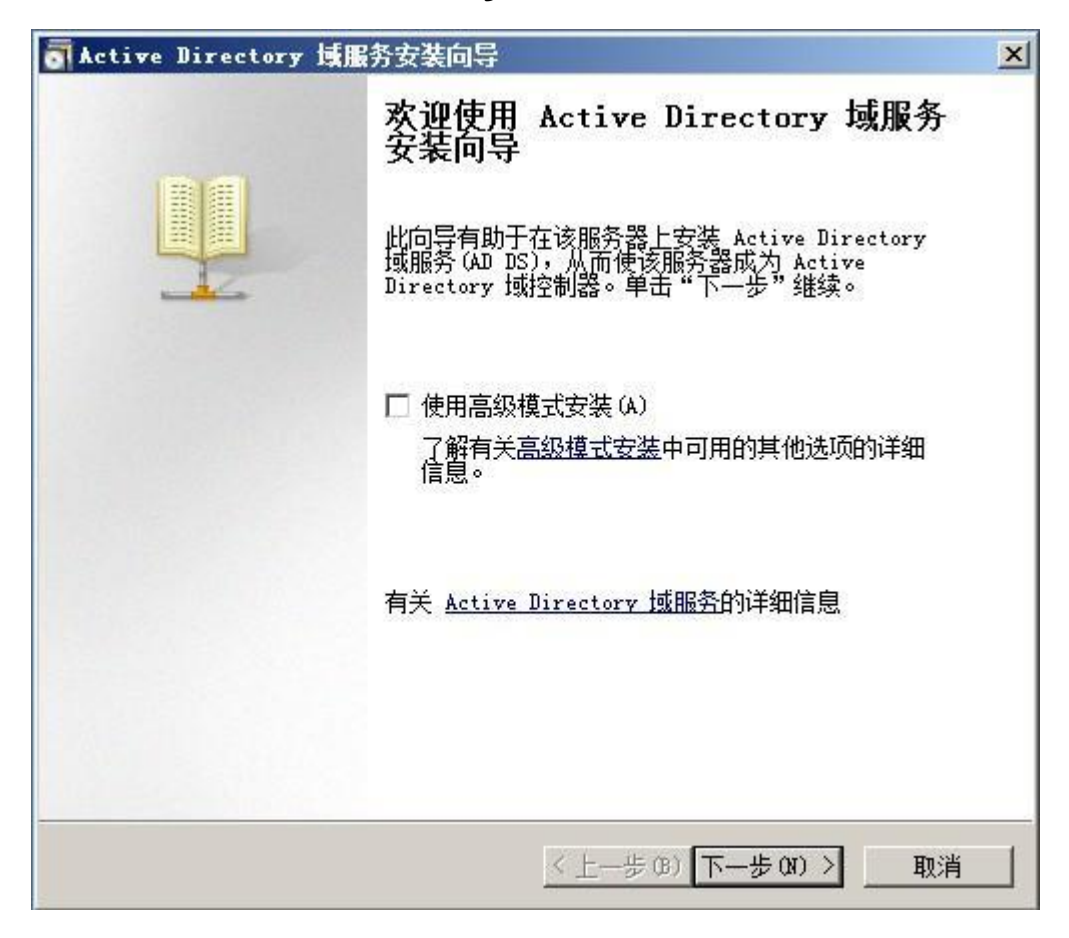

#### **Restricted © Siemens AG 2015**

Page 17 2015-06-29

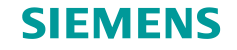

### 下一步

| Stative Directory 域服务安装向导                                                                                                    | ×            |
|----------------------------------------------------------------------------------------------------|--------------|
| <b>操作系统兼容性</b><br>Windows Server 2008 和 Windows Server 2008 R2 中改进的安全设置影<br>响旧版 Windows                                                                                                    |              |
| Windows Server 2008 和 Windows Server 2008 R2 域控制器为名为"允许与 Windows NT 4.0 兼容的加密算法"的安全设置提供了更安全的新默认值。此设置可防止 Microsoft Windows 和非 Microsoft SMB "客户端"与 Windows Server 2008 和 Windows Server 2008 R2 域控制器建立安全通道 会话时使用较弱的 NT 4.0 类型加密算法。此新默认值可能导致需要由 Windows Server 2008 R2 域控制器提供安全通道的操作或应用程序失败。 受此更改影响的平台包括 Windows NT 4.0 及非 Microsoft SMB "客户端"有 和不支持较强加密算法的网络附加存储 (MAS)设备。在运行 Windows Viste Service Pack 1 以前版本的 Windows 密密 那路分析合的地面的 10 都 | 午直<br>首<br>。 |
| Addin Active Briectory 庄珍工兵或 Windows 即有加分D0(7日加級加入(3来<br>。<br>有关此设置的更多信息,请参阅知识库文章 942564<br>(http://go.microsoft.com/fwlink/?LinkId=104751)。                                                                                                    | 1            |
| <上一步(B) 下一步(D) > 耳                                                                                                    | [消]          |

#### **Restricted © Siemens AG 2015**

Page 18 2015-06-29

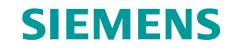

#### 选择"在新林中新建域"并点击"下一步"按钮

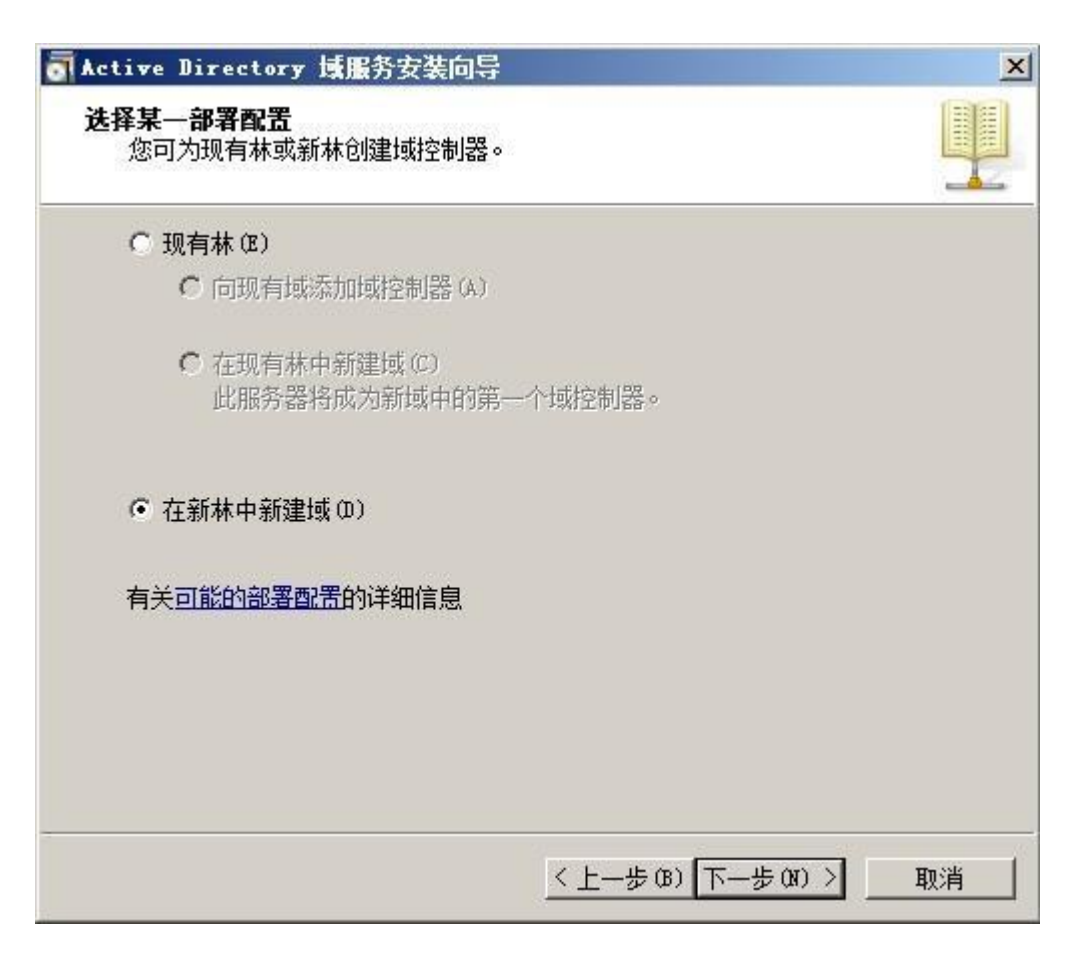

Page 19 2015-06-29

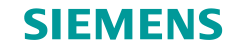

#### 输入域名并点击"下一步"按钮

| a Active Directory 域服务安装向导                   | ×  |
|----------------------------------------------|----|
| 命名林根域<br>林中的第一个域是林根域。其名称也是该林的名称。             |    |
| 键入新目录林根级域的完全限定的域名(FQDN)。<br>目录林根级域的 FQDN(F): |    |
| adserv. com                                  |    |
|                                              |    |
| 〈上一步(33) 下一步(33) 〉                           | 取消 |

**Restricted © Siemens AG 2015** 

Page 20 2015-06-29

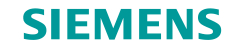

#### 下一步

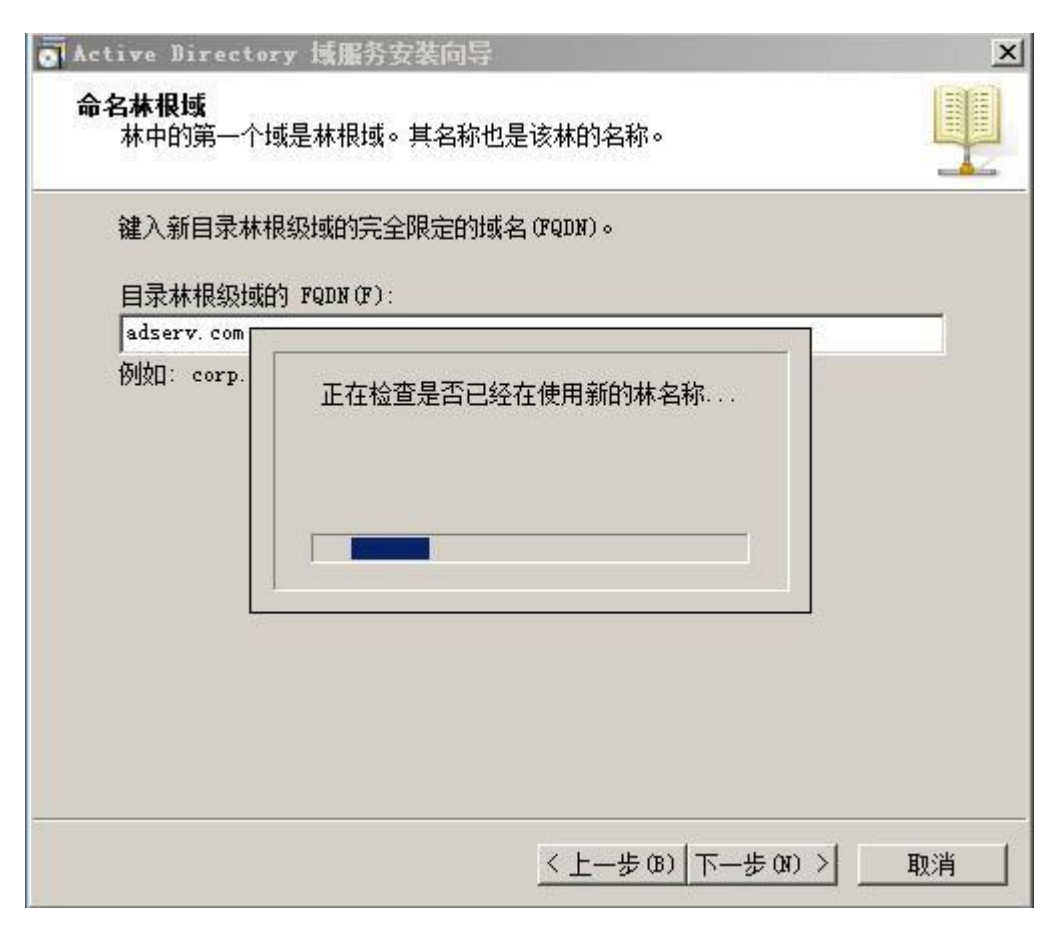

#### Restricted © Siemens AG 2015

Page 21 2015-06-29

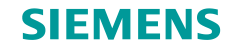

### 林功能级别选择"Windows Server 2008 R2"并点击"下一步"按钮

| Stative Directory 域服务安装向导                                                                                                    | ×  |
|----------------------------------------------------------------------------------------------------|----|
| <b>设置林功能级别</b><br>选择林功能级别。                                                                                                    |    |
| 林功能级别(F):                                                                                                    |    |
| Windows Server 2008 R2                                                                                                    | •  |
| 详细信息 (0):                                                                                                    |    |
| Windows Server 2008 R2 林功能级别提供 Windows Server 2008 林功能<br>级别中可用的所有功能,以及以下附加功能:<br>- 回收站,启用后,它提供运行 Active Directory 域服务时<br>完整还原删除的对象的功能。<br>默认情况下,在该林中创建的任何新域将在 Windows Server 2008 R2 域<br>功能级别下操作。 | *  |
|                                                                                                    | *  |
| ▲ 您将只能向该林添加运行 Windows Server 2008 R2 或更高版<br>本的域控制器。 有关 <u>域和林功能级别</u> 的详细信息                                                                                                    |    |
|                                                                                                    |    |
| 〈上一步(33) 下一步(33) 〉                                                                                                    | 取消 |

Page 22 2015-06-29

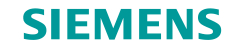

#### 下一步

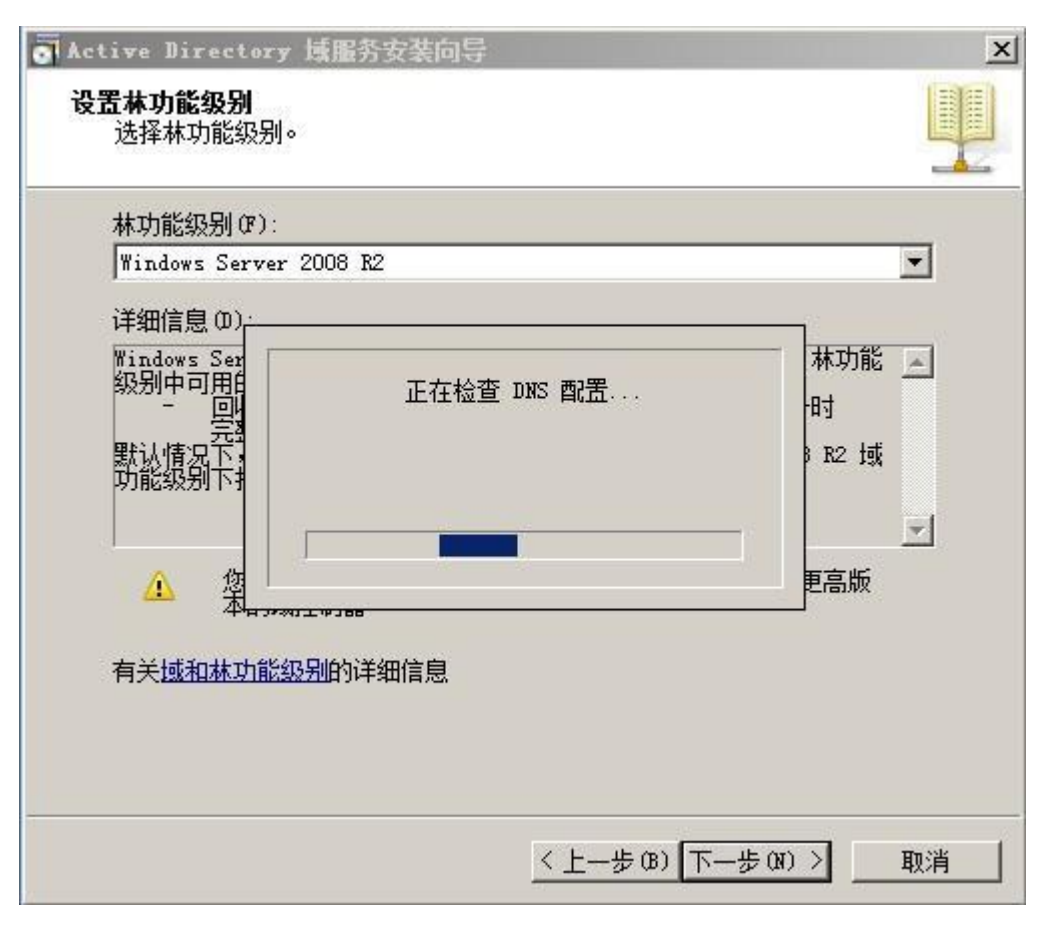

#### Restricted © Siemens AG 2015

Page 23 2015-06-29

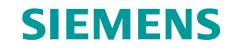

#### 点击"下一步"按钮,如果最初没有安装DNS服务器,此处可以勾选

| ctive Directory 域服务安装向导 | B                     |
|-------------------------|-----------------------|
| 其他域控制器选项                |                       |
| 为此域控制器选择其他选项。           |                       |
| ▼ DNS 服务器(D)            |                       |
| ☑ 全局编录(G)               |                       |
| ▶ 只读域控制器 (RODC) (R)     |                       |
| 其他信息 (A):               |                       |
| 该服务器上已安装 DWS 服务器服       | 務。                    |
| 林中的第一个域控制器必须是全质         | 司编录服务器且不能是 RODC。<br>▼ |
| 有关其他域控制器选项的详细信息         | <u>.</u>              |
|                         |                       |
|                         |                       |

#### **Restricted © Siemens AG 2015**

Page 24 2015-06-29

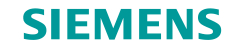

下一步

| 为此域控制器选择其          | 他选项。         |   |
|--------------------|--------------|---|
| ▼ DNS 服务器(D)       |              |   |
|                    |              |   |
|                    | 工力检查 nuc mm军 |   |
| 其他信息 6             |              | A |
| 林中的第一              |              |   |
|                    |              |   |
|                    |              |   |
|                    |              |   |
|                    |              |   |
| 有天 <u>其他域控制器</u> ) | 先应的详细信息      |   |
|                    |              |   |

#### **Restricted © Siemens AG 2015**

Page 25 2015-06-29

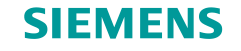

#### 弹出DNS提示框,点击"是"按钮,继续安装

| ■ Active Directory 域服务安装向导                                                                                                    | ×    |
|----------------------------------------------------------------------------------------------------|------|
| 其他域控制器选项                                                                                                    |      |
| <ul> <li>为此域控制器选择其他选项。</li> <li>☑ DNS 服务器 (D)</li> <li>☑ 全局编录 (G)</li> <li>☑ 只读域控制器 (RODC) (R)</li> <li>其他信息 (A):</li> <li>该服务器上已安装 DNS 服务器服务。</li> <li>✓ Active Directory 域服务器状务。</li> <li>✓ Active Directory 域服务器的委派,因为无法找到有权威的父区 域或者它未运行 Windows DNS 服务器。如果您要与现有 DNS 基础结构集成,应在父区域中手动创建对该 DNS 服务器的委派,以确保来自域 "adserv.com"以外的可靠名称解析。否 则, 不需要执行任何操作。</li> </ul> | ×    |
| 是否要继续?<br>                                                                                                    | <br> |

#### **Restricted © Siemens AG 2015**

Page 26 2015-06-29

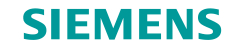

### 下一步

| 指定将包含 Active Directory 域控制器数据库<br>文件夹。  | 钅、日志文件和 SYSVOL 的 |
|-----------------------------------------|------------------|
| 为获得更好的性能和可恢复性,请将数据库和日                   | 1志文件存储在不同的卷上。    |
| 数据库文件夹 (0):                             |                  |
| C:\Windows\NTDS                         |                  |
|                                         |                  |
| C:\Windows\NTDS                         |                  |
| SYSVOL 文件夹(S):                          |                  |
| C:\Windows\SYSVOL                       | 浏览(W)            |
| 有关 <u>放器 Active Directory 域服务文件</u> 的详细 | 暗息               |

#### **Restricted © Siemens AG 2015**

Page 27 2015-06-29

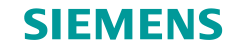

#### 输入Administrator密码和确认密码,点击"下一步"按钮

| Stative Directory 域服务安装向导                                                                                              | ×    |
|----------------------------------------------------------------------------------------------------|------|
| 目录服务还原模式的 Administrator 密码                                                                                             |      |
| 目录服务还原模式 Administrator 帐户不同于域 Administrator 帐户。<br>为 Administrator 帐户分配一个密码,将在以目录服务还原模式启动此域控<br>制器时使用该帐户。我们建议您选择一个强密码。 | -    |
| <ul> <li>密码 (P):</li> <li>●●●●●●●●●</li> <li>确认密码 (C):</li> <li>●●●●●●●●●</li> <li>关于<u>目录服务还原模式密码</u>的详细信息</li> </ul> |      |
|                                                                                                    |      |
| <上一步(33) > 耳                                                                                                    | 则消 🔤 |

**Restricted © Siemens AG 2015** 

Page 28 2015-06-29

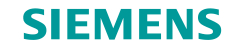

### 下一步

| ctive Directory 政服分安装回导                                     | <u>×</u> |
|-------------------------------------------------------------|----------|
| 的要                                                          |          |
| 检查您的选择 (R):                                                 |          |
| 将该服务器配置为新林中的第一个 Active Directory                            | 域控制器。    |
| 新域名为"adserv.com"。这也是新林的名称。                                  |          |
| 域的 NetBIOS 名称为"ADSERV"。                                     |          |
| 林功能级别: Windows Server 2008 R2                               |          |
| 域功能级别: Windows Server 2008 R2                               |          |
| 站点: Default-First-Site-Name                                 |          |
| 其他选项:                                                       | -        |
| 要更改选项,单击"上一步"。要开始操作,单击"下                                    |          |
| 可以将这些设置导出到一个应答文件中以用于其他无人<br>参与操作。<br>有关 <u>使用应答文件</u> 的详细信息 | 导出设置(0)  |

**Restricted © Siemens AG 2015** 

Page 29 2015-06-29

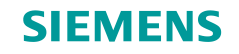

| ▲Active Directory 域服务安装向导                                                                                      | × |
|----------------------------------------------------------------------------------------------------|---|
| 摘要                                                                                                    |   |
| 检查您的选择(R):<br>将该服务器配置为新林中的第一个 Active Directory 域控制器。<br>新域名为"adserv.com"。这也是新林的名称。<br>Active Directory 域服务安装向导 |   |
| 向导正在配置 Active Directory 域服务。此过程可能需要几分钟到几小时,<br>具体依您所选的环境和选项而定。                                                 |   |
| 正在创建目录分区: CN=Configuration, DC=adserv, DC=com; 剩下 618 个对象。                                                     |   |
|                                                                                                    |   |

**Restricted © Siemens AG 2015** 

Page 30 2015-06-29

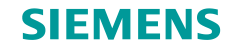

#### 点击"完成"按钮·重启服务器

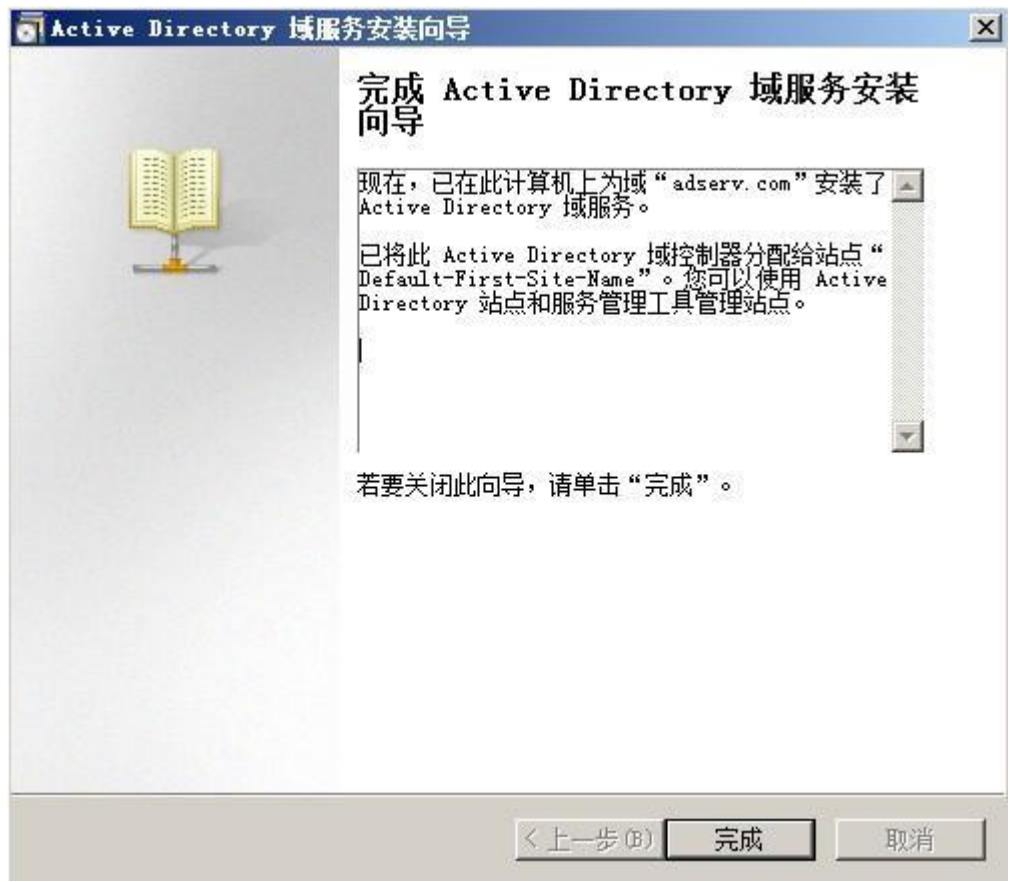

**Restricted © Siemens AG 2015** 

Page 31 2015-06-29

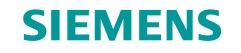

### 开始菜单-->管理工具-->Active Directory 用户和计算机 新建组织单位和用户

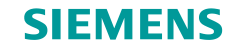

### 安装Jxplorer查看工具

**Restricted © Siemens AG 2015** 

Page 33 2015-06-29

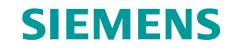

## SSO 的设定 (Webtier)

### 经由 insweb 设定

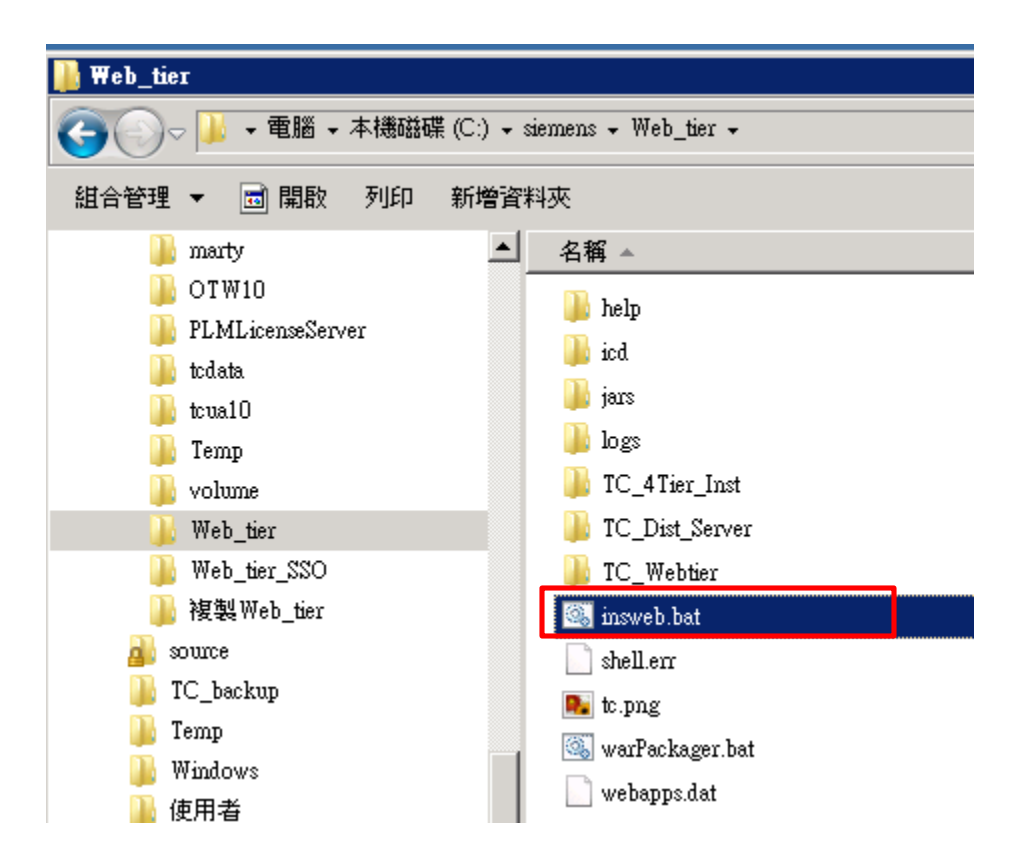

Restricted © Siemens AG 2015

Page 34 2015-06-29

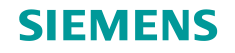

## SSO 的设定 (Webtier)

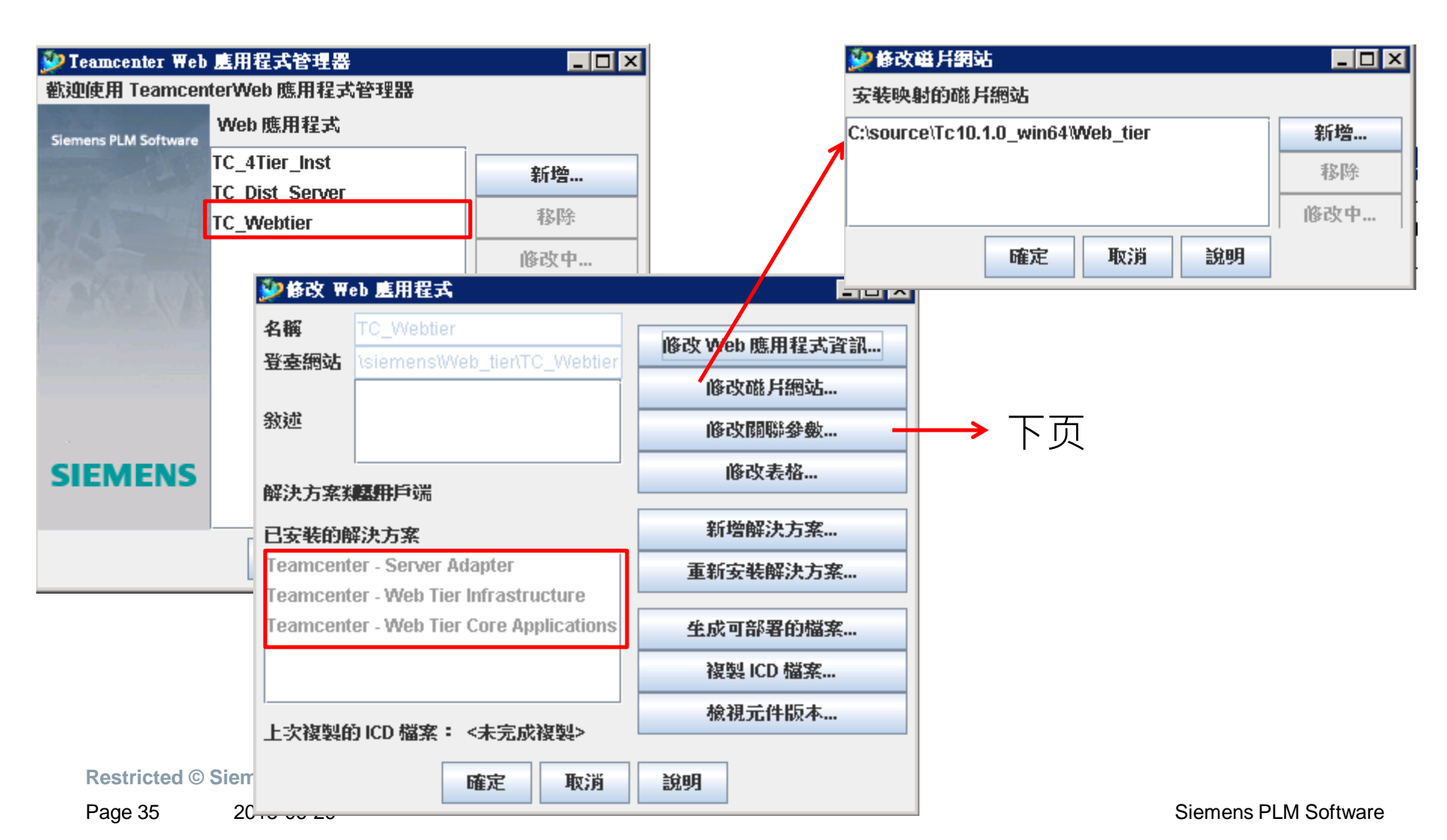

#### **SIEMENS**

## SSO 的设定 (Webtier)

### 加入 SSO 设定

| 名稱                                     | 值                                       |   |
|----------------------------------------|-----------------------------------------|---|
| TreeCache Cluster Name                 | Cluster                                 |   |
| TreeCache Mode                         | TCP                                     |   |
| TreeCache Cluster Port                 | 45566                                   |   |
| Local Service Port                     | 17810                                   |   |
| TreeCache Peers                        | twtpepjmdb2[17800]                      |   |
| Connection Timeout                     | 30000                                   |   |
| TreeCache Socket Connect Timeout       | 2000                                    |   |
| TreeCache Merge Min                    | 5000                                    |   |
| TreeCache Merge Max                    | 10000                                   |   |
| TreeCache Join Timeout                 | 60000                                   |   |
| PROCESS_MAX_PER_USER                   | 0                                       |   |
| QUERY_TIMEOUT                          | 0                                       |   |
| SOFT_TIMEOUT_EDIT                      | 28800                                   |   |
| SOFT_TIMEOUT_READ                      | 28800                                   |   |
| SOFT_TIMEOUT_STATELESS                 | 1200                                    |   |
| HARD_TIMEOUT_EDIT                      | 28800                                   |   |
| HARD_TIMEOUT_READ                      | 28800                                   |   |
| HARD_TIMEOUT_STATELESS                 | 28800                                   |   |
| USER_TIMEOUT_STATELESS                 | 0                                       |   |
| ASSIGNMENT_TIMEOUT                     | 60                                      |   |
| LogVolumeName                          | LogVol1                                 |   |
| LogVolumeLocation                      | logs                                    |   |
| LogConfigLocation                      | log4j.xml                               |   |
| Enterprise Application Registration ID | JETI                                    |   |
| MAX-POOL-SIZE                          | 500                                     |   |
| webmaster                              | change_me_webmaster_name@change_        | m |
| Enterprise Application Lookup ID       | JETI                                    |   |
| Deployable File Name                   | tc                                      |   |
| Weblegie Ceekie Ceeure                 | falco                                   |   |
| IS_SSO_ENABLED                         | true                                    |   |
| SSO_APPLICATION_ID                     | Teamcenter2                             |   |
| SSO_LOGIN_SERVICE_URL                  | http://twtpepjmdb2:8080/LoginService    |   |
| SSO_SERVICE_URL                        | http://twtpepjmdb2:8080/IdentityService |   |
| SERVER_PER_WEB_CLIENT_SESSION          | false                                   |   |
| staticResourceClientCacheExpiryTime    | 28800                                   |   |
| compressResponse                       | true                                    |   |
| cacheCompressedStaticResourceOnSer     | true                                    |   |
| responseCompressionThreshold           | 500                                     |   |
| calculateResponseTime                  | false                                   |   |
| AIWS_teamcenter_linking_user_name      | infodba                                 |   |
| AIWS_teamcenter_linking_user_passwd    |                                         |   |
| TcLocale                               | en_US                                   |   |

**Restricted © Siemens AG 2015** 

Page 36 2015-06-29

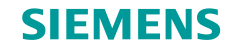

### SSO 的设定 (布署 tc.ear)

| 🕌 Web_tier         |                  |  |  |
|--------------------|------------------|--|--|
|                    |                  |  |  |
| 組合管理 🔻 📜 開散 加入至媒體  | 置 ▼ 共用對象 ▼ 新増資料夾 |  |  |
| 鷆 marty            | ▲ 名稱 ▲           |  |  |
| 鷆 OTW10            | Deln             |  |  |
| 📗 PLMLicenseServer |                  |  |  |
| 📔 tcdata           | icd.             |  |  |
| 🚹 tcua10           | iars 🕌 jars      |  |  |
| 🚡 Тетр             | 🎍 logs           |  |  |
| Volume             | 🄑 TC_4Tier_Inst  |  |  |
| 鷆 Web_tier         | 📕 TC_Dist_Server |  |  |
| 퉲 Web_tier_SSO     | 🎍 TC_Webtier     |  |  |
| 5 Same 1           |                  |  |  |

### C:\siemens\Web\_tier\TC\_Webtier\deployment\ tc.ear

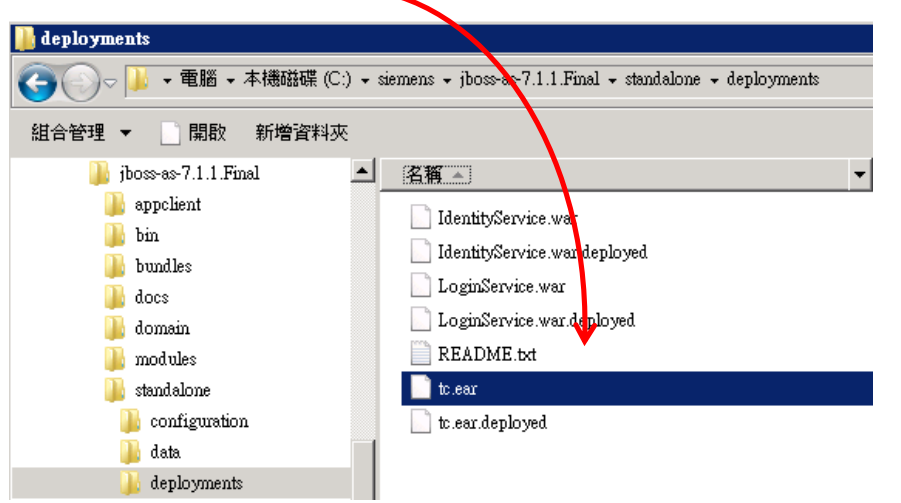

**Restricted © Siemens AG 2015** 

Page 37 2015-06-29

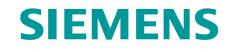

## SSO 的设定 (Identity service)

### SSO - Identity service

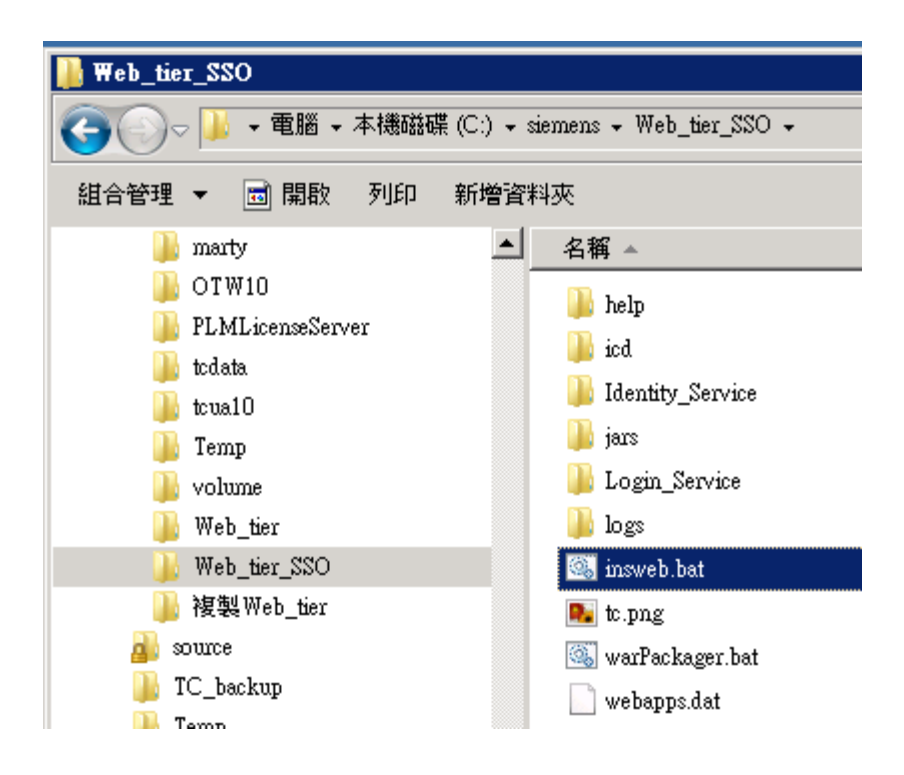

Page 38 2015-06-29

#### **SIEMENS**

### SSO 的设定 (Identity service)

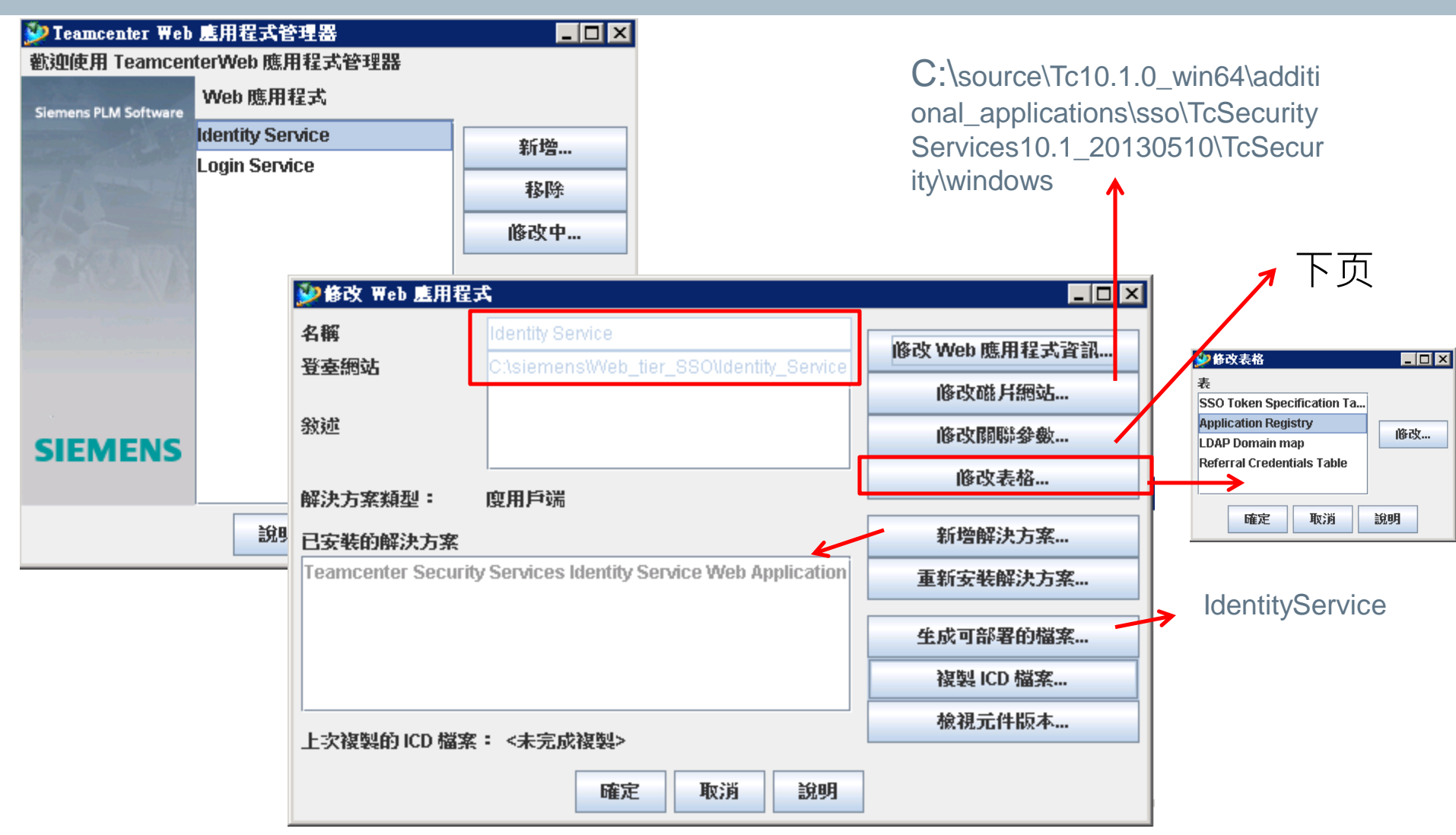

**Restricted © Siemens AG 2015** 

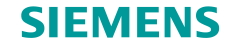

## SSO 的设定 (Identity service)

| webmaster                   | change_me_webmaster_name@change_me_email_domain                       |  |  |
|-----------------------------|-----------------------------------------------------------------------|--|--|
| identityProvider            | com.teamcenter.ss.identity.spi.LDAPIdentityProvider                   |  |  |
| identityServicePassword     | 1234                                                                  |  |  |
| passwordLifetime            | 30                                                                    |  |  |
| mediatorPassword            | change_me_password                                                    |  |  |
| tokenLifetime               | 600                                                                   |  |  |
| sessionLifetime             | 600                                                                   |  |  |
| tosso.LogLevel              | Authentication failures                                               |  |  |
| tosso.AuthLogDir            |                                                                       |  |  |
| LDAPVersion                 | 3                                                                     |  |  |
| LDAPHosts                   | 172.16.0.1                                                            |  |  |
| LDAPPortNo                  | 389                                                                   |  |  |
| LDAPConnectType             | auto                                                                  |  |  |
| MaxLDAPConnections          | 20                                                                    |  |  |
| SecurityAuthenticationLevel | simple                                                                |  |  |
| QueryDN                     | CN=PLM.ADM,OU=Other,OU=Users,OU=TWTP1,OU=TW,OU=Delta,DC=delta,DC=corp |  |  |
| QueryDNPassword             | mydelta2308!                                                          |  |  |
| BaseDN                      | ou=Delta,dc=delta,dc=corp                                             |  |  |
| UserObjectClass             | user                                                                  |  |  |
| UserAttribute               | sAMAccountName                                                        |  |  |
| LDAPConnectionSetupDelay    | -1                                                                    |  |  |
| LDAPConnectTimeout          | 0                                                                     |  |  |
| PasswordResetEnabled        | false                                                                 |  |  |
| PasswordResetMessage        |                                                                       |  |  |
| GatewayAliasingEnabled      | false                                                                 |  |  |
| ReferralsEnabled            | false                                                                 |  |  |
| ReferralHopLimit            | 5                                                                     |  |  |
| ReferralAuthentication      | Anonymous                                                             |  |  |
| DEBUG                       | warn                                                                  |  |  |

**Restricted © Siemens AG 2015** 

Page 40 2015-06-29

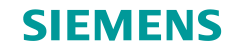

### SSO 的设定 (Identity service)

| <b>沙</b> 修改表格                                                                                            |    |
|----------------------------------------------------------------------------------------------------|----|
| 表<br>SSO Token Specification Ta<br>Application Registry<br>LDAP Domain map<br>Referral Credentials Table | 修改 |
| 確定取消                                                                                                    | 說明 |

#### 表: Application Registry

| Application ID      | Application Root URL                | LDAP UserName Attri  | Trusted Application | Strip Domain Name | Token LifeTime |
|---------------------|-------------------------------------|----------------------|---------------------|-------------------|----------------|
| TCEnterprise        | change_me_enterprise_RootURL        | TCEnterpriseUserNa   | false               | false             | 600            |
| TCEnaineerina       | change me engineering RootURL       | TCEngineeringUserN   | false               | false             | 600            |
| TCSSOLoginService   | unused_do_not_change                | sAMAccountName       | false               | false             | 600            |
| TCRequirements      | change_me_requirements_RootURL      | TCRequirementsUse    | faise               | faise             | 600            |
| TCCommunity         | change_me_community_RootURL         | TCCommunityUserN     | false               | false             | 600            |
| TCProject           | change_me_project_RootURL           | TCProjectUserName    | false               | false             | 600            |
| TCIntegrator        | change_me_integrator_RootURL        | TCIntegratorUserName | false               | false             | 600            |
| TcContentManagement | change_me_ContentManagement_RootURL | TCEngineeringUserN   | false               | false             | 600            |
| TeamcenterBOM       | No_change_needed_TeamcenterBOM      | TCEngineeringUserN   | false               | false             | 600            |
| Teamcenter1         | change me Teamcenter1 RootURL       | uid                  | false               | false             | 600            |
| Teamcenter2         | http://twtpepjmdb2:8080             | sAMAccountName       | false               | false             | 600            |

#### **Restricted © Siemens AG 2015**

Page 41 2015-06-29

#### SIEMENS

### SSO 的设定 (Login service)

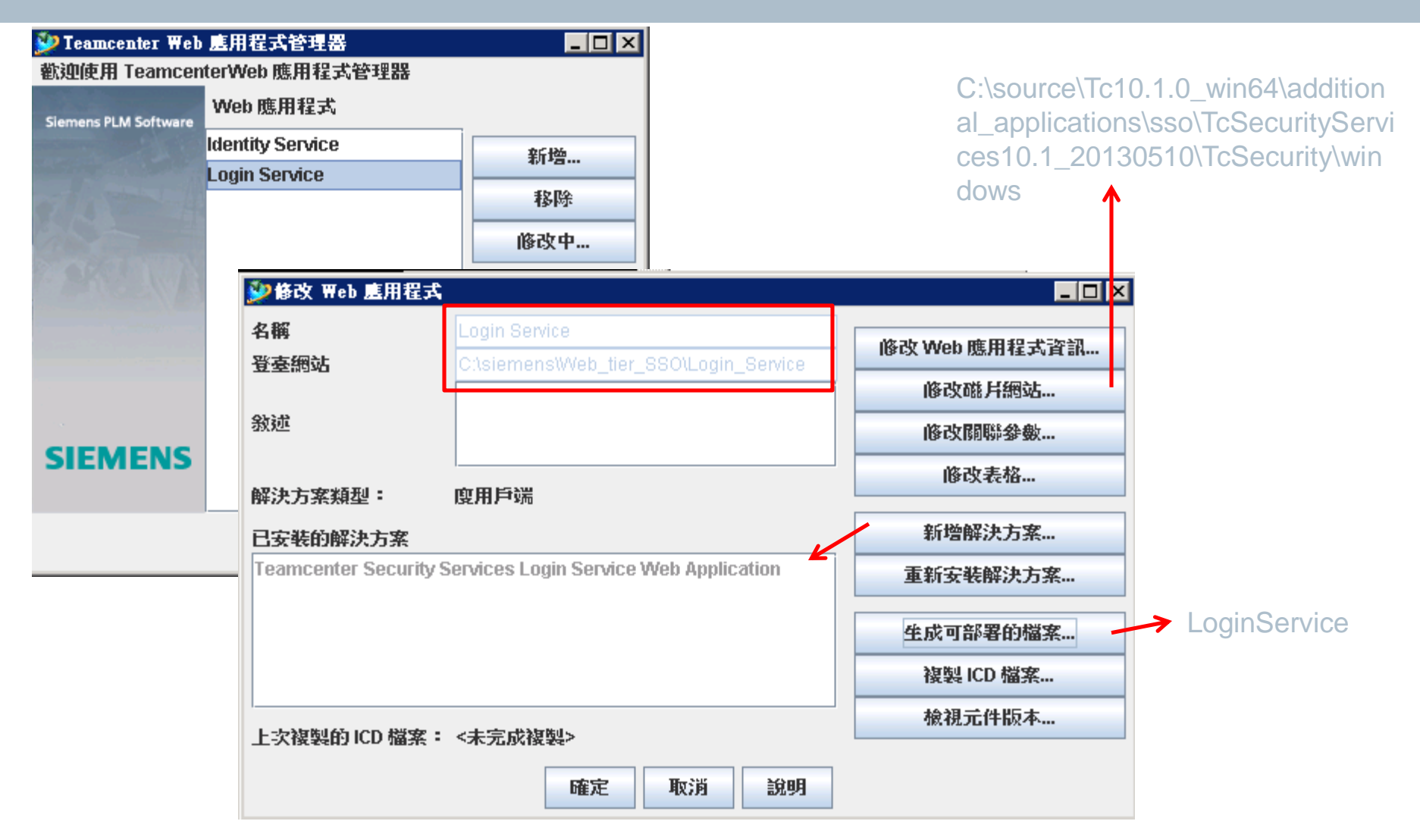

**Restricted © Siemens AG 2015** 

Page 42 2015-06-29

#### **SIEMENS**

### SSO 的设定 (Login service)

| 名稱                                              | 值                                               |
|-------------------------------------------------|-------------------------------------------------|
| webmaster                                       | change_me_webmaster_name@change_me_email_domain |
| tcsso.login_service.appid                       | TCSSOLoginService                               |
| tcsso.login_service.http_connection_close       | keep-alive                                      |
| tcsso.login_service.rp_cookieNamePattern        | PD-H-SESSION-ID, PD-S-SESSION-ID, SMSESSION     |
| tosso login_service.provyURL                    |                                                 |
| tcsso.login_service.sso_service_url             | http://twtpepjmdb2:8080/IdentityService         |
| Itesso use_autologin                            | false                                           |
| identityServicePassword                         | 1234                                            |
| tcsso.autologin_use_default                     | false                                           |
| tcsso.wnt_autologin_exe                         | change_me_if_autologin                          |
| tcsso.Unix_autologin_exe                        | change_me_if_autologin                          |
| tcsso.behind_sso_gateway                        | false                                           |
| tcsso.gateway.field.type                        | header                                          |
| tcsso.gateway.field.name                        | COMMSSOCRED                                     |
| tcsso.username.filter.class                     |                                                 |
| tcsso.client.enable.notice.consent.logon.banner | false                                           |
| tcsso.forgotten.password.URL                    |                                                 |
| tcsso.online_help.enable                        | true                                            |
| tcsso.login_service.enable_session_agent_applet | false                                           |
| tcsso.login_service.force_web_browser_login     | false                                           |
| DEBUG                                           | warn                                            |

#### **Restricted © Siemens AG 2015**

Page 43 2015-06-29

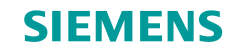

### SSO 的设定 (布署 SSO)

| <ul> <li>              ◆ 電腦 ◆ 本機磁碟 (C:) ◆ siemens ◆ Web_tier_SSO ◆      </li> <li>             £1合管理 ◆ 演開版 新增資料夾         </li> <li>             Marty         </li> <li>             OTW10         </li> <li>             A稿 ▲         </li> <li>             Marty         </li> <li>             OTW10         </li> </ul> |
|----------------------------------------------------------------------------------------------------|
| 組合管理 ▼ 詞 開散 新増資料夾                                                                                                    |
| ▶ marty ▲ 名稱 ▲ ○ OTW10 ▶ help                                                                                                    |
| DTW10                                                                                                    |
| N                                                                                                    |
| PLMLicenseServer                                                                                                    |
| 📔 todata                                                                                                    |
| 🔑 tcualO                                                                                                    |
| 🚹 Temp 🚽 🕌                                                                                                    |
| 🔒 volume 🥼 🚺 Login_Service                                                                                                    |
| 🔑 Web_tier 🔑 logs                                                                                                    |
| 📙 Web_tier_SSO 🚳 insweb.bat                                                                                                    |

C:\siemens\Web\_tier\_SSO\Identity\_Service\deployment\ IdentityService.war

C:\siemens\Web\_tier\_SSO\Login\_Service\deployment\ LoginService.war

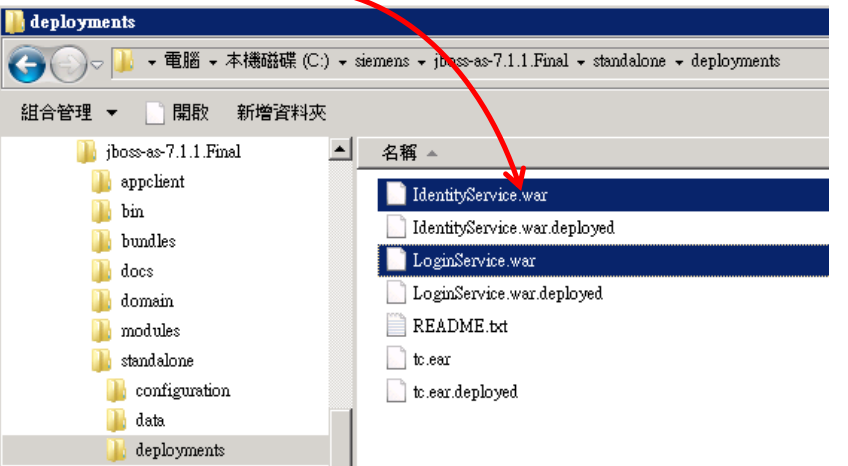

**Restricted © Siemens AG 2015** 

Page 44 2015-06-29

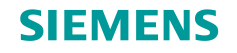

### SSO 的设定(设定 Server Manager)

| 📙 config1                                                                                                    |                                                                                                    |                                         |                                                                                          |                                                                  |                                                                    |                                               |                                       |
|----------------------------------------------------------------------------------------------------|----------------------------------------------------------------------------------------------------|-----------------------------------------|------------------------------------------------------------------------------------------|------------------------------------------------------------------|--------------------------------------------------------------------|-----------------------------------------------|---------------------------------------|
|                                                                                                    | • pool_manager + confs + config                                                                                                    | 1 + 🖌 🖌                                 | 🔈 搜尋 config1                                                                             |                                                                  |                                                                    |                                               |                                       |
| 組合管理 👻 📷 開啟 👻                                                                                                    | 列印 焼錄 新增資料夾                                                                                                    |                                         |                                                                                          | = - 🖬                                                            | 0                                                                  |                                               |                                       |
| <ul> <li>★ 我的最愛</li> <li>下載</li> <li>重 点面<br/>最近的位置</li> <li>○ 媒體櫃</li> <li>○ 文件</li> <li>○ 育樂</li> <li>● 視訊</li> </ul> | 名稱 ▲<br>Logs<br>logs<br>log.properties<br>log4j.xml<br>mgr.tmp<br>log.mgrenv.bat                                                                                                    | ▲ ● ● ● ● ● ● ● ● ● ● ● ● ● ● ● ● ● ● ● | <ul> <li>tcenv.bat - WordP:<br/>檢視</li> <li>新細明體</li> <li>B I 里 abe ×.<br/>字型</li> </ul> | ad<br>11 - A^ A <sup>*</sup><br>x <sup>2</sup> Q - A -<br>       | · · · · · · · · · · · · · · · · · · ·                              | 画片     小曲家繪圖 日期和時       ・     ・       ・     ・ | □ □ □ □ □ □ □ □ □ □ □ □ □ □ □ □ □ □ □ |
| ■ 圖片 ● 電腦 ● 電腦                                                                                                    | <ul> <li>mgrstart.bat</li> <li>mgrstop.bat</li> <li>poolMonitorConfig.xml</li> <li>poolMonitorConfig.bat</li> </ul>                                                                                                    | s                                       | etlocal                                                                                  |                                                                  |                                                                    |                                               |                                       |
| ₩ 網路                                                                                                    | <ul> <li>profilement of the second prior of the second prior o</li></ul> | (<br> <br> <br> <br>                    | @rem SSO<br>et TC_SSO_SERVICE<br>et TC_SSO_LOGIN_F<br>et TC_SSO_APP_ID=                  | =http://twtpepjm<br>AGE=http://twtp<br>Teamcenter2               | nqa 1:8080/IdentityServid<br>pepjmqa 1:8080/LoginSe                | ce<br>rvice/weblogin/login_redire             | ct                                    |
| tcenv.bat<br>Windows 批次檔到                                                                                               | ◎ tcenv.bat 修改日期: 2014/4/17 下午 06: 案 大小: 2.75 KB                                                                                                    | i<br>i<br>s                             | f defined TC_ORIG_P<br>f not defined MGR_RC<br>f not defined MGR_CF<br>et MGR_DIR=%MGR   | ATH set PATH=<br>)OT set MGR_R<br>'G set MGR_CF<br>_ROOT%\confs\ | =%TC_ORIG_PATH%<br>200T=C:\Siemens\TCU.<br>G=config1<br>\%MGR_CFG% | A 10\pool_manager                             |                                       |

**Restricted © Siemens AG 2015** 

Page 45 2015-06-29

## 使用者对应

Reference Application Registry table in SSO Identify Service

- SSO uses LDAP user account (sAMAccountName) to login
- TcEnt uses the content in TCEnterpriseUserName attribute to login
- TcC uses the content in TCCommunityUserName attribute to login

| Application ID    | Application Root URL                  | Application's LDAP<br>UserName Attribute |  |
|-------------------|---------------------------------------|------------------------------------------|--|
| TCSSOLoginService | unused_do_not_change                  | sAMAccountName                           |  |
| TCCommunity       | http://tpecheno-2003-3                | TCCommunityUserName                      |  |
| TCEnterprise      | http://tpecheno-xp-<br>1:8080/tc50sr1 | TCEnterpriseUserName                     |  |
| Teamcenter2       | http://hostname:8080                  | sAMAccountName                           |  |

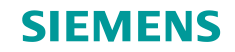

### 使用者对应

| 🔚 schmmgmt - [主控台根目錄\ADSI Edit\Domain [tpecheno-2003-1.                                                        | tcc2k5.net.plm.eds.com]\DC=tcc2k5,DC=net,DC=plm,                                                                                                    | ,DC=eds,DC=com\C                                                                                               |
|----------------------------------------------------------------------------------------------------|----------------------------------------------------------------------------------------------------|----------------------------------------------------------------------------------------------------|
| 6 檔案 E 執行 (△) 檢視 (Y) 我的最愛 (○) 視窗 (─) 説明 (E)                                                                    | CN=joe Properties                                                                                                    | ? × 5 ×                                                                                                    |
| <ul> <li>← → € III × III € III</li> <li>■ Active Directory 架構 [tpecheno-2003-1.tcc2k5.net.ph ▲ Name</li> </ul> | Attribute Editor  安全性                                                                                                    |                                                                                                    |
| ⊡-≪ ADSI Edit<br>⊡- I Domain Itrecheno-2003-1 tcc2k5 net nlm eds.com                                           | Show mandatory attributes                                                                                                    |                                                                                                    |
| E- DC=tcc2k5,DC=net,DC=plm,DC=eds,DC=com                                                                       | Show <u>optional attributes</u>                                                                                                    |                                                                                                    |
|                                                                                                    | Show only attributes that have <u>values</u>                                                                                                    |                                                                                                    |
| ⊕ ⊡ OU=Domain Controllers                                                                                      | Attributes:                                                                                                    |                                                                                                    |
| CN=ForeignSecurityPrincipals                                                                                   | Attribute Syntax Value                                                                                                    |                                                                                                    |
|                                                                                                    | supplementalCredenti Octet String <not se<="" td=""><td>aregate, civilation and a second and a second and a second and a second and a second and a second and a second</td></not> | aregate, civilation and a second and a second and a second and a second and a second and a second and a second |
|                                                                                                    | systemFlags Integer <not se<br="">TCCommunityLiserNa Unicode String oliver</not>                                                                                                  | et>                                                                                                    |
| H→ CN=System Mev Connection from Here                                                                          | TCEngineeringUserN Unicode String <n12 se<="" td=""><td>et&gt;</td></n12>                                                                                                    | et>                                                                                                    |
| 由 CN=Ad: 新增(N) ▶                                                                                               | TCEnterpriseUserNa Unicode String ecäଥ_u<br>TcUserName2 Unicod                                                                                                    | ser2                                                                                                    |
| 田···□ CN=Ad:···□<br>田··□□ CN=Ad: 检甜 のひ                                                                         | telephoneNumber Unicode String Attrib                                                                                                    | ate Editor                                                                                                    |
| E CN=Bo 從這裡新增視窗(W)                                                                                             | teletexTerminalIdentifier Octet S<br>telexNumber Octet S <u>Attribute</u> : TCO                                                                                                   | CommunityUserName2                                                                                             |
| □···□ CN=Ce:                                                                                                   | terminalServer Octet S<br>tautEncodedOBAddr Unicod Value:                                                                                                    |                                                                                                    |
| E CN=Do:                                                                                                    | thumbnailLogo Octet S                                                                                                    |                                                                                                    |
| □···□ CN=Do: □□□□ CN=Do: □□□□ CN=Do: □□□□ CN=Do: □□□ CN=Do: 重新命名(M)                                            |                                                                                                    |                                                                                                    |
| ⊡ — CN=Do: 重新整理(P)                                                                                             | Editlear                                                                                                    |                                                                                                    |
| □                                                                                                    |                                                                                                    |                                                                                                    |
| 由 CN=Gn 内容®)                                                                                                   | 確定取                                                                                                    | 消                                                                                                    |
| CN=Gu     説明(H)                                                                                                |                                                                                                    |                                                                                                    |
| En                                                                                                    |                                                                                                    | e o -                                                                                                    |
| ⊡ CN=mark                                                                                                    |                                                                                                    | 🔤   🥙   🗸                                                                                                    |
|                                                                                                    |                                                                                                    |                                                                                                    |
| ⊞- <u> </u>                                                                                                    |                                                                                                    |                                                                                                    |
| CN=SOLServer2005MSFTEllser&TPF                                                                                 |                                                                                                    |                                                                                                    |
| 11 11 11 11 11 11 11 11 11 11 11 11 11                                                                         |                                                                                                    |                                                                                                    |
|                                                                                                    |                                                                                                    |                                                                                                    |

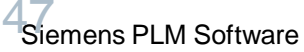

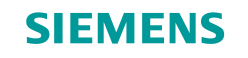

#### Activities

□ In this section of the activities, there is no activity for practice.

Restricted © Siemens AG 2015

Page 48 2015-06-29

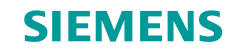

#### Summary

□ The following topics were taught and practiced in this session.

- > SSOconcept.
- Teamcenter SSO Strategy
- > Teamcenter SSO simple configuration

**Restricted © Siemens AG 2015** 

Page 49 2015-06-29

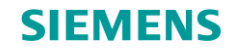

.....

50

# Thank you!

Learn and grow with our customers every day!

**Restricted © Siemens AG 2015** 

Page 50 2015-06-29

Siemens PLM Software